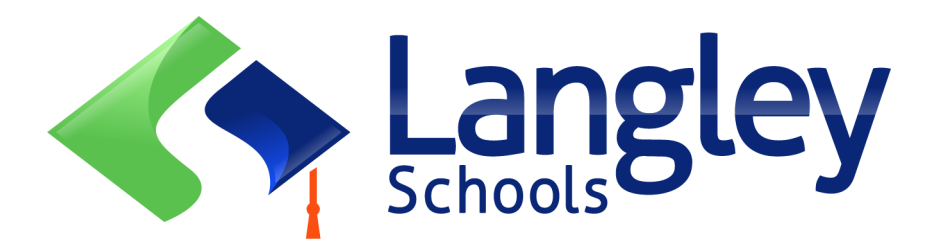

# Online Registration for this coming School year elementary students

ثبت نام أنلاين دانش اموز ان ابتدايي براي سال تعليمي/تحصيلي أينده.

Parents can now register Kindergarten and Elementary students in Langley using the online Provincial Student Information System known as MyEducation BC.

واليدين هم اكنون ميتوانند دانش اموزان كودكستان و مكاتب ابتدايي را به صورت آنلاين از طريق سيستم: MyEducation BC ثبت نام كنند.

## **Attention:**

Before starting please go to SD35.bc.ca Parent page to confirm the information you will need to complete the registration including documents to upload and your school catchment. Legible digital images are required. This list may be slightly different than the suggestions in the provincial Online Registration form.

قبل از شروع لطفاً به صفحه والدین درویبسایت SD35.bc.ca بروید تا اطلاعاتی را که برای تکمیل ثبت نام نیاز دارید از جمله اسناد یا مدارک برای بارگذاری و حوضه مدرسه خود در دسترس تأیید کنید. تصاویر دیجیتال خوانا از مدارک مورد نیاز است. این لیست مدارک ممکن با مدارک پیشنهاد شده در فورمه ثبت نام آنلاین ولایتی (استانی) کمی متفاوت باشد.

These documents are deleted from the system once the registration process is completed

پس از تکمیل مراحل ثبت نام، این مدارک از سیستم حذف می شوند.

همجنان بدانيد

### Also Know:

1. If you try to create a new account and one exists you will receive a warning. Please contact your current district or Langley MyEd support at https://www.sd35.bc.ca/students-parents/myedbc-family-portal-help/

اگر شما بخواید که یک حساب جدید را ایجاد کنید و یکی از قبل درسیستم وجود داشته باشد، شما یک پیام هشدار دریافت خواهید کرد. دراین صورت، لطفاً با ناحیه مکتب (مدرسه) فعلی تان یا با نیرو کمکی به نام : Langley MyEd support در ویبسایت زیرتماس بگیرید: //www.sd35.bc.ca/students-parents/myedbc-family-portal-help

1. If you cannot remember your access credentials please contact Langley MyEd support at https://www.sd35.bc.ca/students-parents/myedbc-family-portal-help/

اګر شناسه و رمز عبور خود را فراموش کرده اید، لطفاً با نیرو کمکی به نام Langley MyEd Support در ویبسایت زیر تماس بگیرید

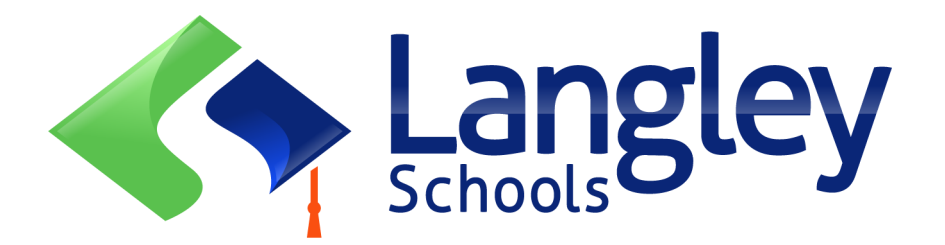

 If you do not see the Initiate button to start a new registration contact Langley MyEd support at https://www.sd35.bc.ca/students-parents/myedbc-family-portalhelp/ to add the option to your account

اگر دکمه شروع (Initiate+) برای ثبت نام جدید را نمی بینید، لطفاً با نیرو کمکي به نام Langley MyEd Support در ویبسایت <u>https://www.sd35.bc.ca/students-parents/myedbc-family-portal-help/</u> تماس بگیرید تا آن گزینه یا دکمه را به حساب شما اضافه کنند.

1. If you have questions please check the information on https://www.sd35.bc.ca/ students-parents/registration-2/registration/ and if you question is not answered there please contact the school

اکر سوالی داشتید لطفاً به معلومات در این صفحه انترنتی را مراجعه کنید:

https://www.sd35.bc.ca/students-parents/registration-2/registration/

و اكر سوالات شما در أنجا پاسخ داده نشد، لطفاً با مكتب (مدرسه) تان تماس بكيريد.

If you already have a MyEducation account skip to Step 5.

اگر شما قبلاً حساب MyEducation BC دارید، به مرحله (5) پنجم بروید.

If you **DO NOT** have a MyEducation BC account follow Steps 1—4

اگر شما حساب MyEducation BC را نه دارید، پس مرحله یک تا چهار (1-4) را دنبال وتکمل کنید.

#### If you do not have a MyEd account

درخواست یک حساب جدید با مراجعه به ویبسایت: https://myeducation.gov.bc.ca/aspen کنید وایمیل ادرس معتبر تان وارید کنید.

1. Request an account by going to https://myeducation.gov.bc.ca/aspen and entering a valid email address for yourself. MyEducation BC Prod MyEducation BC Login ID Request an account MyEducation BC Password Login Information I forgot my password 🚽 Log On Login using BC Services Card below Enterprise BCSC Production SSO BC Services Card 2. Select "I am a parent/guardian registering my child online" and click Next Step پس این جمله را که در زیر نشان داده شده است انتخاب کنید و مرحله بعدی Click Next را فشار دهید. Account Type Please choose one of the available account types belo I am a parent/guardian registering my child online Choose this option if you have never created a MyEducation BC account Click here to have the account validation email resent Next Step 🔶 X Close If you try to create a new account and one exists you will receive a warning. Please contact your current district or Langley MyEd support at https://www.sd35.bc.ca/ students-parents/myedbc-family-portal-help/

اگر شما بخواید که یک حساب جدید را ایجاد کنید و یکی از قبل درسیستم وجود داشته باشد، شما یک پیام هشدار دریافت خواهید کرد. دراین صورت، لطفاً با ناحیه مکتب (مدرسه) تان و یا با نیرو کمکی : Langley MyEd support در ویبسایت زیرتماس شوید: https://www.sd35.bc.ca/students-parents/myedbc-family-portal-help

| 3. Supply the Parent Dem           | ographic Information as requested on the form and Select                            |
|------------------------------------|-------------------------------------------------------------------------------------|
| لهر لینگلی را انتخاب کنید. Langley | 3- اطلاعات جميعت شناختي واليدين را همانطور كه در فرم درخواست شده است ارائه دهيد و ش |
| Information for the ac             | count holder (for a parent or guardian, this is your information, not your child's) |
| Legal first name *                 | Parent                                                                              |
| Legal last name *                  | Test                                                                                |
| Street address *                   | 2222-2 Street                                                                       |
| RR Number / PO<br>Box              |                                                                                     |
| City *                             | Langley                                                                             |
| State/province *                   | BC V                                                                                |
| Postal code *                      | V1M 3N3                                                                             |
| Home phone *                       | 604-999-9999                                                                        |
| School District*                   | Langley                                                                             |
|                                    |                                                                                     |
| Previous Step                      | Next Step Close                                                                     |
|                                    |                                                                                     |

4. Set up your account with your email address, password, and security question

\* Check your email for account verification email. If you do not see it your In Box, check Spam/Junk folders

4. حساب حود را به ایمیل ادرس تان، رمز عبور، و سوال امنیتی خود تنظیم کنید. برای دریافت ایمیل تأییدی به حساب ایمیل خود مراجعه کنید. اگر آن را در صندوق ورودی خود نمی بینید، پوشه های ایمیل ناخواسته و هرزنامه خود را ببینید.

### اګر حساب دارید، از اینجا شروع کنید

5. Log into https://myeducation.gov.bc.ca/aspen/logon.do به اين ويبسايت وارد شويد

The lower right hand box will have Start a New Student Registration and +Initiate... to start a new form. Any forms initiated or submitted will show below that box to resume a registration or view progress of submitted registration. Once completed the status of submitted registration will change to accepted.

If you do not see the Initiate button to start a new registration contact Langley MyEd support at https://www.sd35.bc.ca/students-parents/myedbc-family-portal-help/ to add the option to your account

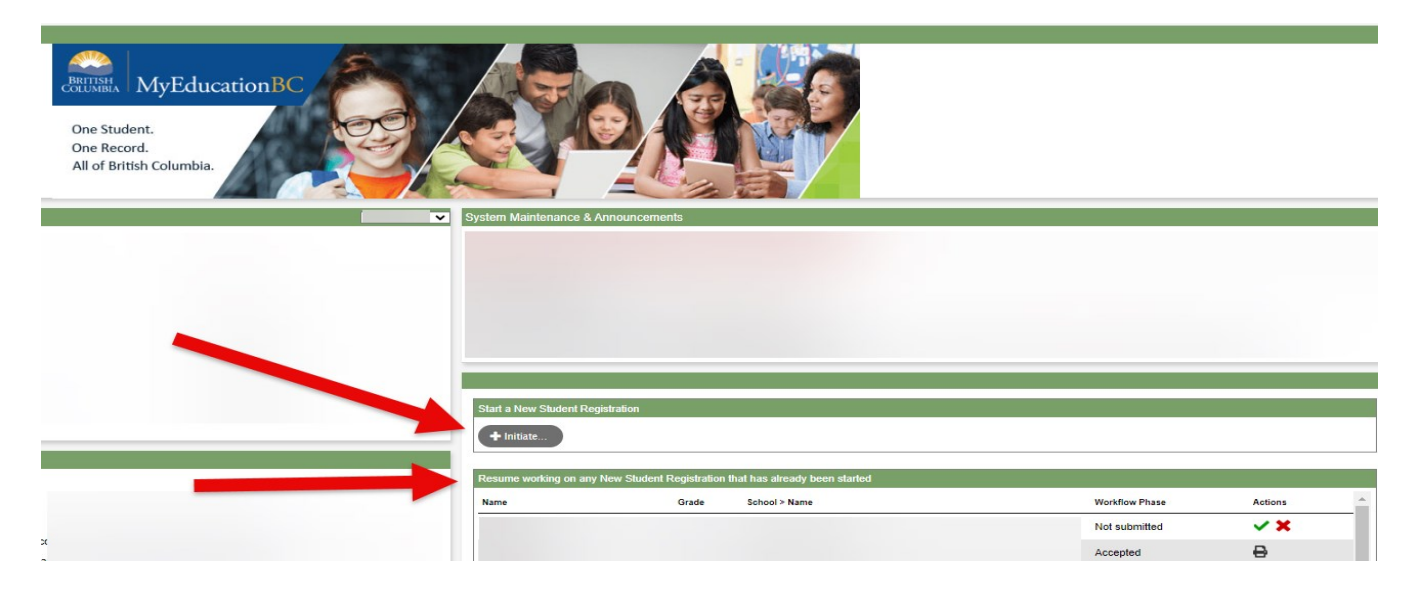

در این تصویر، صندوق پایین سمت راست که برای اشاره شده است دارای Start a New Student در این تصویر، صندوق پایین سمت راست که برای شروع کردن یک فرم جدید است. و...Registration برای شروع کردن یک فرم جدید است.

هر فرمی که راه اندازی یا جمع شده باشد، در زیر آن یک صندوق برای از سرگیری ثبت نام ویا مشاهده پیشرفت ثبتنامی ارسال شده را نشان داده میشود. پس از تکمیل شدن مراحل، حالت ثبت نام ارسال شده را به پذیرفته شده تغییر خواهد کرد.

اگر دکمه شروع (Initiate+) برای ثبت نام جدید را نمی بینید، لطفاً با نیرو کمکي به نام Langley MyEd Support در ویبسایت: <u>/https://www.sd35.bc.ca/students-parents/myedbc-family-portal-help</u> به تماس شوید تا آن گزینه یا دکمه را به حساب شما اضافه کنند.

### Creating a new Registration

Before starting this process please check https://www.sd35.bc.ca/students-parents/registration-2/ registration/ for up to date requirements for registrations. Legible digital images of doc-uments are required.

قبل از شروع این پروسه به صفحه والدین درویبسایت که بالا ذکر شده است مراجعه کنید تا مدارک را که برای تکمیل ثبت نام نیاز دارید اماده کنید. تصاویر دیجیتال خوانا ازکل مدارک مورد نیاز است.

#### 6. The registration process has a number of 'Top Tabs" to complete.

a) Start top tab asks for the school year. Kindergarten registration is for the coming School Year.

| If you need to stop and come back later, select 🖺 Save & Close'. All your information is automatically saved when you move to a new tab, or select the 'Next 🗲' or ' Previous' buttons.                                                                                                    |
|----------------------------------------------------------------------------------------------------|
| Personal Information Notice                                                                                                    |
| The information required for registration purposes on this form is collected by Districts and Schools in BC under the authority of the School Act, Section 13 and 79, and in accordance with s. 26(c) of the Freedom of Information and Protection of Privacy Act (FOIPPA, BC). The information provided will be used for educational program and administrative purposes, and if required, may be provided to health services, social services or support services as outlined in Section 79(2) of the School Act. The information collected on this form will be protected consistent with s. 30 of FOIPPA, BC. If you have any questions about the information recorded on this form, please contact your District or School Administrator. |
| Contact information can be found on the BC K-12 School and District Contact Information page                                                                                                    |
| School Year Selection                                                                                                    |
| To begin a registration application, select a school year below:                                                                                                    |
| 0 2023-2024                                                                                                    |
|                                                                                                    |
|                                                                                                    |
|                                                                                                    |
|                                                                                                    |

6 . روند یا مراحل ثبت نام دار ای تعدادی بر که یا صفحه "Top Tabs" بر ای تکمیل است.

a) صفحه یی "Start Top" سال تحصیلی را می پرسد. ثبت نام کودکستان برای سال تحصیلی بعدی است که در تصویر بالا برایت دایره شده است.

### (جريان .cont) 6.

b) Student top tab is for student specific information. If you already had a MyEducation account, some demographic information will auto-fill.

| Start                                                                                                    | Student                                                                                                    | School                                                       | Family/Contacts                                                        | Additional<br>Information                                      | Documents                                                                                             | Submit                                                                                                 |          |
|----------------------------------------------------------------------------------------------------|----------------------------------------------------------------------------------------------------|--------------------------------------------------------------|------------------------------------------------------------------------|----------------------------------------------------------------|----------------------------------------------------------------------------------------------------|----------------------------------------------------------------------------------------------------|----------|
| Student Info                                                                                                    | ormation                                                                                                    |                                                              |                                                                        |                                                                |                                                                                                    |                                                                                                    |          |
| Legal Name                                                                                                    |                                                                                                    |                                                              |                                                                        |                                                                | Preferred                                                                                             | Name                                                                                                   |          |
| First *                                                                                                    |                                                                                                    |                                                              |                                                                        |                                                                | First *                                                                                               |                                                                                                    |          |
| Middle                                                                                                    |                                                                                                    |                                                              |                                                                        |                                                                | Middle                                                                                                |                                                                                                    |          |
| Last *                                                                                                    |                                                                                                    |                                                              |                                                                        |                                                                | Last *                                                                                                |                                                                                                    |          |
|                                                                                                    |                                                                                                    | 5                                                            |                                                                        |                                                                |                                                                                                    |                                                                                                    |          |
| Suffix                                                                                                    |                                                                                                    | •                                                            |                                                                        |                                                                | PEN                                                                                                   |                                                                                                    |          |
| Gender *                                                                                                    | -                                                                                                    |                                                              |                                                                        |                                                                | BC Pe                                                                                                 | rsonal Health Nur                                                                                      | mber     |
| If you wish to vo                                                                                                    | luntarily identify th                                                                                                    | is student as beir                                           | ng a person of Indige                                                  | nous Ancestry, se                                              | lect one:                                                                                             | ~                                                                                                    |          |
| If you wish to vo<br>Birth and Ci<br>Place of birth                                                                                                    | iuntarily identify ti                                                                                                    | is student as beir                                           | ng a person of Indige                                                  | nous Ancestry, se                                              | Country of                                                                                            | ✔                                                                                                    |          |
| If you wish to vo<br>Birth and C<br>Place of birth<br>Country of bir                                                                                                    | itizenship                                                                                                    | is student as beir                                           | ng a person of Indige                                                  | nous Ancestry, se                                              | Country of If not bor                                                                                 | ✓<br>of citizenship ●                                                                                  |          |
| If you wish to vo<br>Birth and C<br>Place of birth<br>Country of bir<br>If born in Canad                                                                                                    | iuntarily identify the state of the state of | is student as beir                                           | ng a person of Indige                                                  | nous Ancestry, se                                              | Country of If not bor<br>Arrival                                                                      | ✔<br>of citizenship *<br><u>n in Canada</u><br>in BC                                                   | ·<br>· · |
| If you wish to vo<br>Birth and C<br>Place of birth<br>Country of bir<br>If born in Canad<br>Province of bi                                                                                                    | iuntarily identify the state of the state of | <ul> <li>student as beir</li> <li>Student as beir</li> </ul> | ng a person of Indige                                                  | nous Ancestry, se                                              | Country of<br><u>If not bor</u><br>Arrival                                                            | of citizenship *<br>n in Canada<br>in BC<br>in Canada                                                  |          |
| If you wish to vo<br>Birth and C<br>Place of birth<br>Country of bir<br>If born in Canad<br>Province of bi                                                                                                    | iuntarily identify the second second se                                                                                                    | is student as beir                                           | ng a person of Indige                                                  | nous Ancestry, se                                              | Country of<br>If not bor<br>Arrival<br>Arrival                                                        | of citizenship *<br>n in Canada<br>in BC<br>in Canada                                                  |          |
| If you wish to vo<br>Birth and C<br>Place of birth<br>Country of bir<br>Province of bi<br>Age and Grr                                                                                                    | iluntarily identify th<br>itizenship<br>th •                                                                                                    | is student as beir                                           | ng a person of Indige                                                  | nous Ancestry, se                                              | Country of<br>If not bor<br>Arrival<br>Arrival                                                        | •<br>n <u>in Canada</u><br>In BC<br>In Canada                                                          |          |
| If you wish to vo<br>Birth and C<br>Place of birth<br>Country of bir<br>If born in Canad<br>Province of bi<br>Age and Grr<br>Enter the studen<br>If the calculated                                                   | Iuntarily identify the itizenship itizenship iti a a ade Level the date of birth, warade below does a state below does a state  | is student as beir                                           | ng a person of Indige                                                  | nous Ancestry, se<br>on Dec 31 in the s                        | Country of<br>If not born<br>Arrival<br>Arrival<br>chool year for wh                                  | of cilizenship •<br>n in Canada<br>in BC<br>in Canada<br>ich you are registi<br>ie in the Commer       | ering.   |
| If you wish to vo<br><b>Birth and Ci</b><br>Place of birth<br>Country of bir<br>If born in Canad<br>Province of bir<br>Age and Cir<br>Enter the student<br>If the calculated<br>Date of birth (m                     | Iuntarily identify the itizenship itizenship | is student as beir                                           | ng a person of Indige<br>e the grade and age<br>ade you are registerin | nous Ancestry, se<br>on Dec 31 in the s                        | Country of<br>If not born<br>Arrival<br>Arrival<br>Arrival<br>chool year for wh<br>r the desired grad | of cilizenship • nin <u>Canada</u><br>in BC in <u>Canada</u><br>in Canada in Canada                    | ering.   |
| If you wish to vo<br><b>Birth and Ci</b><br>Place of birth<br>Country of bir<br>If born in Canad<br>Province of bir<br>Age and Cir<br>Enter the student<br>If the calculated<br>Date of birth (mm<br>Age as of Dec 3 | Iuntarily identify the itizenship itizenship | is student as beir                                           | e the grade and age<br>ade you are registerin                          | nous Ancestry, se<br>on Dec 31 in the s<br>ng for, please ente | Country of<br>If not bor<br>Arrival<br>Arrival<br>school year for wh<br>r the desired grad            | of cilizenship • nin <u>Canada</u><br>in BC<br>in Canada<br>ich you are registr<br>ich you are registr | ering.   |

b) صفحه شاګرد: این صفحه تنها برای اطلاعات خاص شاګرد است. اگرشما قبلاً یک حساب MyEducation را داشتید، برخی از اطلاعات جمعیتی خود به خود یا به طور اتوماتیک پر در اینجا پر می شوند.

c) School top tab. Choose Langley School District and your catchment school Your catchment school can be found on the SD35 website at https://www.sd35.bc.ca/ schools/school-locator/ If a school is missing from the list it is not accepting registrations at this time.

| Start               | Student               | School                     | Family/Contacts            | Additional<br>Information | Documents             | Submit                 |                   |                           |                    |    |
|---------------------|-----------------------|----------------------------|----------------------------|---------------------------|-----------------------|------------------------|-------------------|---------------------------|--------------------|----|
| School Sel          | ection                |                            |                            |                           |                       |                        |                   |                           |                    |    |
| All School Distr    | rict Websites provi   | de detailed informa        | ation around Kindergarte   | en registration d         | letails that are unio | que to their own dis   | rict processes.   |                           |                    |    |
| The Ministry pr     | ovides details arou   | ind Full Day Kinde         | rgarten here.              |                           |                       |                        |                   |                           |                    |    |
| Below you will      | see a list of school  | s participating in o       | nline registration based   | I on the selected         | school district an    | d the calculated gra   | de level.         |                           |                    |    |
| Please select fr    | rom this list. If the | school desired is <u>n</u> | ot listed as a participar  | nt to online regis        | stration:             |                        |                   |                           |                    |    |
| • Er                | nsure you have the    | e correct School Di        | strict selected            |                           |                       |                        |                   |                           |                    |    |
| - In                | dicate the desired    | school in the Com          | ment field on the Subm     | nit tab                   |                       |                        |                   |                           |                    |    |
| • C                 | ontact the desired    | school for registra        | tion information           |                           |                       |                        |                   |                           |                    |    |
| Note: If the dist   | trict you are registe | ering for is not ava       | ilable in the list, please | check that distric        | ct's website for the  | eir registration proce | ISS.              |                           |                    |    |
|                     |                       |                            |                            |                           |                       |                        |                   |                           |                    |    |
|                     |                       |                            |                            |                           |                       |                        |                   |                           |                    |    |
| School district     | Langle                | у                          | ~                          |                           |                       |                        |                   |                           |                    |    |
| Required: Select    | t the school approp   | priate for your add        | ress                       |                           |                       |                        |                   |                           | Grade level        | KF |
| Filter this list by | school name or cit    | y:                         |                            |                           |                       |                        |                   |                           |                    |    |
| Reques              | sted School           |                            | Stree                      | etAddress                 | City                  | Phon                   | •1                | StartGrade                | End Grade          |    |
| 0                   |                       |                            |                            |                           |                       |                        |                   | KF                        | 07                 |    |
| 0                   |                       |                            |                            |                           |                       |                        |                   | KF                        | 07                 |    |
| 0                   |                       |                            |                            |                           |                       |                        |                   | KF                        | 05                 |    |
|                     |                       |                            |                            |                           |                       |                        |                   |                           |                    |    |
|                     |                       |                            |                            |                           |                       |                        |                   |                           |                    |    |
| All your changes    | s are saved when y    | ou click the Next          | or Previous buttons. Yo    | ou may click Sav          | ve & Close at any     | time to save your v    | ork and return to | complete the registration | application later. |    |
|                     |                       |                            |                            |                           |                       |                        |                   |                           |                    |    |
|                     |                       |                            |                            |                           |                       |                        |                   |                           |                    |    |
| + Previous          | Save & Clos           | e Next                     | X Cancel                   |                           |                       |                        |                   |                           |                    |    |
|                     |                       |                            |                            |                           |                       |                        |                   |                           |                    |    |

c) صفحه مكتب (مدرسه):

در این صفحه برای ناحیه مکاتب (School District) شهر لینگلی (Langley) را انتخاب کنید و میتوانید مکتب نزدیک خانه یا محل خود را در ویب سایت ناحیه مکتب پیدا کنید: /https://www.sd35.bc.ca/schools/school-locator . اگر نام مکتب در لیست نه باشد، پس آن مکتب در این زمان ثبت نام نمی کند.

d) Family/Contacts top tab. If you had an existing MyEducation account, some of the fields will pre-fill. You can change or add information to the family and contacts information.

| Parent/Gua         |                      |                      |                         | Information         | Documents            | Submit               |                          |                                  |    |
|--------------------|----------------------|----------------------|-------------------------|---------------------|----------------------|----------------------|--------------------------|----------------------------------|----|
|                    | rdian/Other 0        | Contact              |                         |                     |                      |                      |                          |                                  |    |
| Click on your name | me to complete yo    | our own record, the  | en select Add to add ar | ny additional conta | icts.                |                      |                          |                                  |    |
| You must comple    | ete the relationship | field for each cor   | ntact you add.          |                     |                      |                      |                          |                                  |    |
| Chick of the com   | act a mat name to    | initian initig out a | ry masing mornation.    |                     |                      |                      |                          |                                  |    |
| First N            | lame Last            | Name #               | Relationship            | Phone 1             | Phone 1 Ty           | pe Phone 2           | Phone 2 Type             | Email                            |    |
|                    |                      |                      |                         |                     |                      |                      |                          |                                  |    |
| + Add              | 💼 Delete             |                      |                         |                     |                      |                      |                          |                                  |    |
|                    |                      |                      |                         |                     |                      |                      |                          |                                  |    |
| Siblings           |                      |                      |                         |                     |                      |                      |                          |                                  |    |
| Click Add to add   | l any siblings who   | are ALREADY att      | ending a school in this | district.           |                      |                      |                          |                                  |    |
| First N            | lame                 | Last Name            | e Sil                   | bling Grade         | Sc                   | hool Name            |                          |                                  |    |
|                    |                      |                      |                         |                     |                      |                      |                          |                                  |    |
|                    |                      |                      |                         |                     |                      |                      |                          |                                  |    |
|                    |                      |                      |                         |                     |                      |                      |                          |                                  |    |
|                    | <b>*</b>             |                      |                         |                     |                      |                      |                          |                                  |    |
| Add                | Delete               |                      |                         |                     |                      |                      |                          |                                  |    |
|                    |                      |                      |                         |                     |                      |                      |                          |                                  |    |
| All your changes   | are saved when y     | ou click the Next    | or Previous buttons. Y  | ou may click Save   | e & Close at any tin | ne to save your work | and return to complete t | he registration application late | r. |
|                    |                      |                      |                         |                     |                      |                      |                          |                                  |    |
| + Previous         | 🖹 Save & Close       | Next 🔶               | X Cancel                |                     |                      |                      |                          |                                  |    |

d) صفحه معلومات تماس فامیل (خانواده): اگر شما قبلاً یک حساب MyEducation را داشتید، برخی از اطلاعات جمعیتی در این صفحه خود به خود یا به طور اتوماتیک خانه پری میشود. شما میتوانید این اطلاعات تماس با خانواده را تغیر واضافه کنید.

e) Additional information top tab. This page allows for medical or learning support information that will compliment your registration information.

| Start              | Student        | School                   | Family/Contacts     | Additional<br>Information | Documents | Submit          |          |
|--------------------|----------------|--------------------------|---------------------|---------------------------|-----------|-----------------|----------|
| School Hist        | tory           |                          |                     |                           |           |                 |          |
| Last School or S   | itrongStart/Pr | ogram of Attendance      |                     |                           |           |                 |          |
| No previous so     | hool           |                          |                     |                           | Previous  | school address  |          |
| Date last attend   | ed [           |                          |                     |                           | Previous  | school city     |          |
| Reason for leav    | ing            |                          |                     |                           | Previous  | school province |          |
| Previous schoo     | grade          | •                        |                     |                           | Previous  | school country  |          |
| Previous schoo     | district       |                          |                     |                           |           |                 | <b>a</b> |
| Previous school    | Iname          |                          |                     |                           | Commen    |                 |          |
| Previous school    | phone          |                          |                     |                           |           |                 |          |
| ✓ Has th           | e student eve  | r attended a school in   | this District?      |                           |           |                 |          |
| If yes, what is th | ie name of th  | e last school attended   | in this District?   |                           |           |                 |          |
|                    |                |                          |                     |                           |           |                 |          |
| Medical Inf        | ormation       |                          |                     |                           |           |                 |          |
| Does this stude    | nt have a me   | lical condition? Click A | dd and provide a de | scription of the con      | idition.  |                 |          |

e) صفحه اطلاعات اضافی. در این برگه شما میتوانید اطلاعات صیحی ( پزشکی) و آموزشی را اضافه کنید تا اطلاعات ثبت نام شما را تکمیل کنند.

f) Documents top tab. Please upload all required documentation to support your application. Updated documentation requirements are found on the SD35 website at https://www.sd35.bc.ca/students-parents/registration-2/registration/. Please be as complete as possible as missing documents can delay the registration process.

| Start            | Student                         | School                 | Family/Contacts        | Additional<br>Information | Documents             | Submit             |                                                                   |
|------------------|---------------------------------|------------------------|------------------------|---------------------------|-----------------------|--------------------|-------------------------------------------------------------------|
| Documenta        | ation                           |                        |                        |                           |                       |                    |                                                                   |
| Required D       | ocumentation                    | for Students I         | New to the Dist        | rict                      |                       |                    |                                                                   |
| Trequired D      | ocumentation                    |                        | vew to the bist        |                           |                       |                    |                                                                   |
| The following is | a list of required o            | locumentation to c     | omplete school regis   | stration. You may:        |                       |                    |                                                                   |
| • Up             | load documents w                | with your registration | n application or       |                           |                       |                    |                                                                   |
| • Pr             | ovide documentati               | on directly to the s   | chool upon acceptal    | nce of your registr       | ation application     |                    |                                                                   |
| Proof of school  | age and status in               | Canada. This can       | be shown using the t   | following forms of        | identity verification | documents:         |                                                                   |
| • BC<br>yo       | C Services Card wi<br>ur child  | th Photo, Birth Ce     | rtificate, Valid Passp | ort, Immigration D        | ocuments, Permar      | ent Residence Ca   | ard for both you and                                              |
| • Pr<br>ag       | oof of ordinary res<br>reement) | idence (a docume       | nt such as your curre  | ent year property t       | ax receipt, current   | month rental recei | pt, or a purchase/rental                                          |
| Note: Further de | ocumentation may                | be requested.          |                        |                           |                       |                    |                                                                   |
| Name             |                                 |                        | Filename               |                           |                       | Do                 | scument                                                           |
|                  |                                 |                        |                        | 1                         | to matching record    | s                  |                                                                   |
| E Upload         | 🖻 Delete                        |                        |                        |                           |                       |                    |                                                                   |
| All your change  | s are saved when                | you click the Next     | or Previous buttons    | . You may click S         | ave & Close at an     | y time to save you | r work and return to complete the registration application later. |
|                  |                                 |                        |                        |                           |                       |                    |                                                                   |
| + Previous       | 🖺 Save & Clos                   | e Next 🔶               | X Cancel               |                           |                       |                    |                                                                   |

f) صفحه اسناد و مدارک: لطفاً تمام اسناد مورد نیاز را برای پشتیبانی از درخواست وثبت نام خود در اینجا اضافه (آپلود) کنید. معلومات برای لیست مدارک مورد نیاز در ویب سایت SD35 به آدرس ذیل یافت میشود: https://www.sd35.bc.ca/students-parents/registration-2/registration//

لطفاً تا حد امکان مدارک واطلاعات مورد نیاز را کامل ارائه دهید، زیرا مدارک و اطلاعات ناقص می تواند روند ثبت نام را به تاخیر بیندازد.

g) Submit top tab. This final page allows you to enter any comments to complement the registration package prior to submission. You may save and return to the application at a later date, but once it is submitted the entire package is in the school's folder and you can no longer update it. If the school needs any additional information, they will contact you at the phone or email provided.

| Start          | Student              | School              | Family/Contacts         | Additional<br>Information                                                                                                    | Documents            | Submit    |  |
|----------------|----------------------|---------------------|-------------------------|----------------------------------------------------------------------------------------------------|----------------------|-----------|--|
| Done!          |                      |                     |                         |                                                                                                    |                      |           |  |
| congratulati   | ions! You have       | e reached the       | end of the Reg          | istration appli                                                                                                    | cation.              |           |  |
|                |                      |                     |                         |                                                                                                    |                      |           |  |
| omment : Ent   | er any final notes   | or comments for th  | ne registrar (optional) | )                                                                                                    |                      |           |  |
|                |                      |                     |                         |                                                                                                    |                      |           |  |
|                |                      |                     |                         |                                                                                                    |                      |           |  |
|                |                      |                     |                         |                                                                                                    |                      |           |  |
| ou may click S | ave and Close at     | any time to save y  | our work and return     | to complete the re                                                                                                    | gistration applicati | on later. |  |
| fore submittir | ig your registration | application, pleas  | e review the informa    | ition you have ente                                                                                                    | ered by clicking on  | each tab. |  |
| ote: Once you  | click the Submit     | button you will not | be able to edit this F  | Registration application application appli | ation.               |           |  |
|                |                      |                     |                         |                                                                                                    |                      |           |  |
|                |                      |                     |                         |                                                                                                    |                      |           |  |
| Previous       | 🖹 Save & Clos        | e Next 🔶            | 🕜 Submit                | X Cancel                                                                                                    |                      |           |  |

g) صفحه ارسال: این صفحه اخیر علاوه بر ارسال ثبت نام نهایی، به شما اجازه می دهد که هر پیام یا تبصره اگر دارید برای تکمیل ثبت نام، آن را پیشتر از ارسال بسته ثبت نام اینجا اضافه کنید. شما میتوانید روند این ثبت نام در هر مرحله ذخیره و رها کنید و بعداً از آنجا ادامه دهید. اما پس از ارسال کل بسته ثبت نام به سیستم مکتب، نه میتوانید آن را تغیر و تازه کنید. اگر مکتب به اطلاعات بیشتر نیاز داشته باشد، از طریق تلفن یا ایمیل ارائه شده با شما تماس خواهد گرفت.

### Online Registration for September 2024 Elementary students

Schools will process the online registrations. Please contact the school directly if you have any questions and watch for a phone call from the school as administrative assistants may need to contact you to clarify information before completing the registration.

- ⇒ Check the SD35 website at https://www.sd35.bc.ca/students-parents/ for more information
- ⇒ There is a form for parents who need MyEd assistance at https://www.sd35.bc.ca/ students-parents/myedbc-family-portal-help/
- $\Rightarrow$  The MyEd portal will update the registration status as it is processed
- $\Rightarrow$  Emails will be sent at acceptance

مكاتب ثبت نام آنلاین را پردازش خواهند كرد. شما اگر سوالی دارید، لطفاً مستقیم با مكتب تماس بگیرید و مراقب تماس تلفنی مكتب باشید زیرا ممكن است معاون اداری مكتب برای تكمیل كردن ثبت نام به خاطر تصدیق و شفاف سازی معلومات ومدارک با شما به تماس شود.

برای معلومات بیشتر به این ویب سایت مراجعه کنید: /https://www.sd35.bc.ca/students-parents

واليدن كه برای ايجاد حساب MyEducation BC به كمک نياز دارند، فرمه درخواستی برای كمن در ويب سايت ذيل را بايد پر کنند: /https://www.sd35.bc.ca/students-parents/myedbc-family-portal-help

پورتال MyEd حلت ثبت نام را نشان میدهد.

ایمیل ها در هنگام پذیرش ارسال خواهند شد.